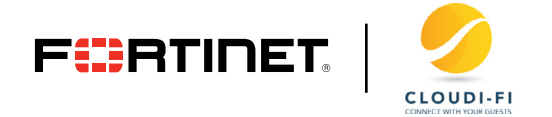

DEPLOYMENT GUIDE

# FortiGate Integration—Enable Cloudi-Fi Captive Portal in FortiOS

How To Enable Cloudi-Fi Captive Portal Natively With FortiOS

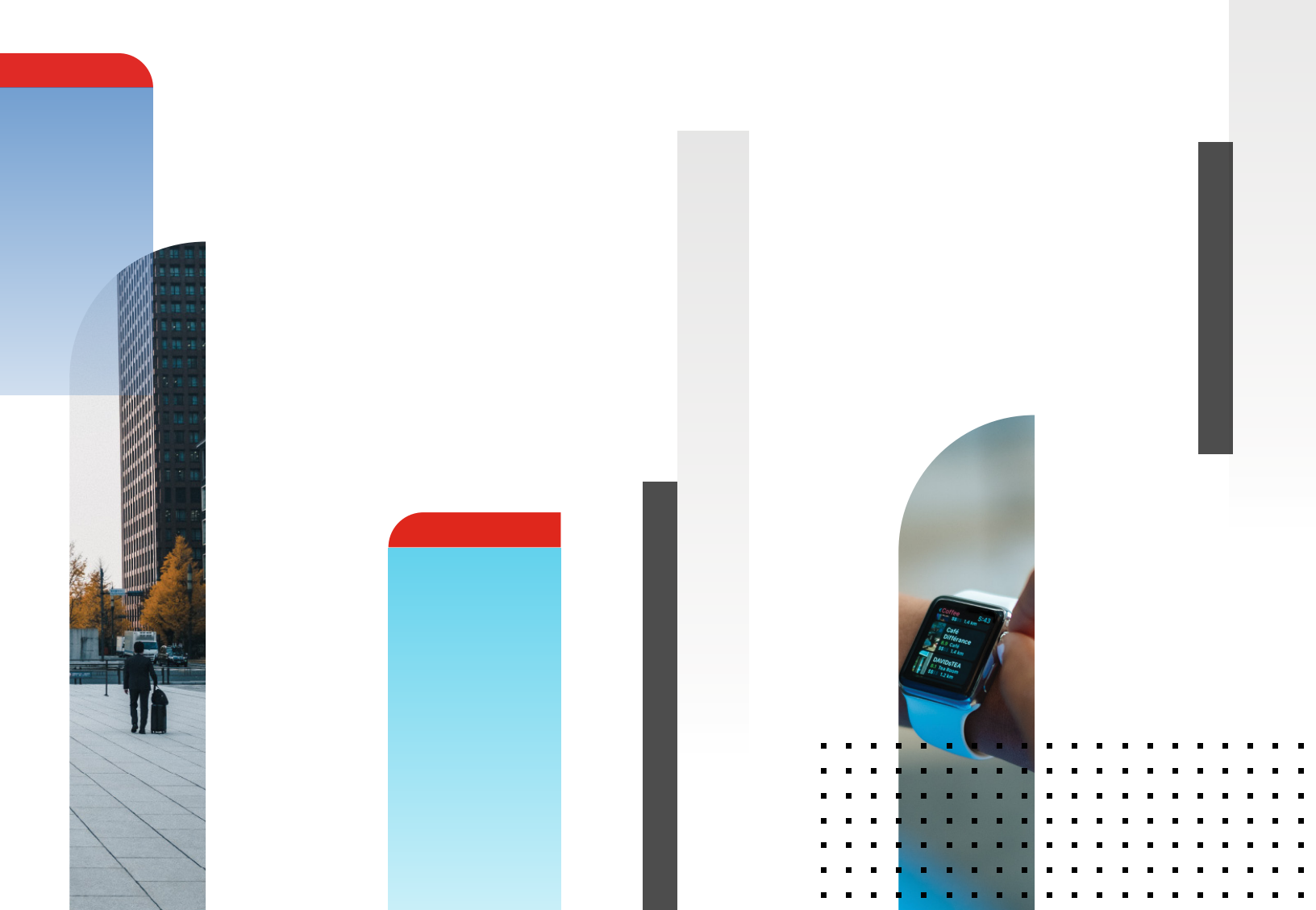

# **Table of Content**

| Ov | erview                                                   |
|----|----------------------------------------------------------|
| C  | Configuration steps                                      |
|    | 1. Get Cloudi-Fi required URL and RADIUS secret          |
|    | 2. Create the Cloudi-Fi RADIUS Server                    |
|    | 3. Configure Captive Portal settings 4                   |
|    | 3a. Enable Captive Portal in FortiGate WiFi controller 4 |
|    | 3b. Enable Captive Portal in FortiGate interface 4       |
|    | 4. Configure the security policy                         |

# **Overview**

This information applies if you use any WiFi infrastructure connected as a Layer 2 to your FortiGate without Fortinet Access Points. If you are routing your WiFi, you should use our WAN deployment on the FortiGate.

#### **Configuration steps**

- 1. Get Cloudi-Fi required URL and RADIUS secret
- 2. Create the Cloudi-Fi RADIUS Server
- 3. Configure Captive Portal settings

3a. WiFi deployment

3b. Interface deployment

4. Configure the security policy

Validated with FortiOS 6.2.5 build 1142

#### 1. Get Cloudi-Fi required URL and RADIUS secret

- Go to your Cloudi-Fi administration interface and get the URL for external authentication.
- Go to Locations menu.
- Click on the menu button of the location and select "Copy Splash page URI".
  - Copy the URI.
  - Transform the URI as shown in the following screenshot.

# SPLASH PAGE URL TRANSFORMATION

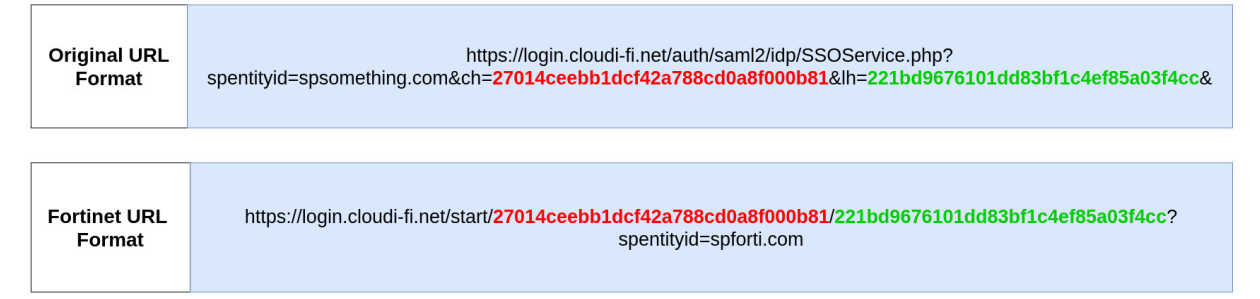

- Go to the chat interface and ask for your RADIUS secret.
  - Copy the secret as well.

#### 2. Create the Cloudi-Fi RADIUS Server

- Go to your FortiGate administration interface.
- Go to User & Device  $\rightarrow$  RADIUS Servers  $\rightarrow$  Create New :
  - Name: Cloudi-Fi\_Radius\_Srv
  - Authentication Method: Default
  - IP/Name: radius.cloudi-fi.net

- Secret: Provided by Cloudi-Fi Support team
- Save
- Go to User & Device  $\rightarrow$  User Groups  $\rightarrow$  Create New:
  - Name: Cloudi-Fi\_Radius\_group
  - Type: Firewall
  - Remote Groups: Add Cloudi-Fi\_Radius\_Srv
  - Save

# 3. Configure Captive Portal settings

Note: The Captive Portal feature can be enabled in two different ways with FortiGate, depending on your infrastructure:

- In the FortiGate WiFi controller if you have FortiAP (FortiGate WiFi Access Points).
- In a FortiGate interface (physical or VLAN interface) if you have other WiFi vendor or if you want to enable Captive Portal for wired users.

# 3a. Enable Captive Portal in FortiGate WiFi controller

If you have FortiAP and want to enable Cloudi-Fi in the Fortinet WiFi controller:

- Go to WiFi & Switch Controller  $\rightarrow$  SSID  $\rightarrow$  Create New:
  - Provide a name, the mode (tunnel or bridge) and fill the network information
  - WiFi Settings:
  - Security Mode: Captive Portal
  - Portal type: External Authentication
  - URL: https://login.cloudi-fi.net/start/CompanyKey/Location-ID?spentityid=spforti.com
  - User Groups: Cloudi-Fi\_Radius\_Group
  - Redirect After Captive Portal: Specific URL: https://login.cloudi-fi.net/success.php
  - Save

#### 3b. Enable Captive Portal in FortiGate interface

If you want to enable the Captive Portal for your wireless and/or wired users and you don't have FortiAP.

Note: Because the captive portal feature is enabled for all the traffic of a specific interface, we recommend to have a dedicated interface (physical or VLAN) for the Guest network.

- Go to Networks → Interfaces → Edit the Guest interface. Then go to the Network Section of the interface and enable Security Mode:
  - Security Mode: Captive Portal
  - Authentication Portal: External
  - URL: https://login.cloudi-fi.net/start/CompanyKey/Location-ID?spentityid=spforti.com
  - User Access: Restricted to Groups: Cloudi-Fi\_Radius\_group
  - Exempt Destinations: Create a FQDN Object for \*.cloudi-fi.net
  - Redirect After Captive Portal: https://login.cloudi-fi.net/success.php
  - Save

#### 4. Configure the security policy

To finalize the configuration, you have to create security rules to allow unauthenticated users to access the Captive Portal.

- Go to Policy & Objects → IPv4 Policy and create below rules in the same order:
  - Rules for unauthenticated users:

| Name          | Source          | Destination   | Service | NAT | Action |  |
|---------------|-----------------|---------------|---------|-----|--------|--|
| DNS           | Guest interface | DNS Servers   | DNS     | TBD | Accept |  |
| Walled Garden | Guest interface | FQDN_CloudiFi | HTTPS   | Yes | Accept |  |

Once these rules are created, right click on each rule and select "Edit in CLI" and copy/paste this command in order to bypass the Captive Portal authentication for above rules.

```
set captive-portal-exempt enable end
```

• Rules for authenticated users:

| Name                          | Source          | Destination                                            | Service | NAT | Action |
|-------------------------------|-----------------|--------------------------------------------------------|---------|-----|--------|
| Allow-Guest                   | Guest interface | Outside interface                                      | ALL     | Yes | Accept |
| Guest-Deny-All<br>(Optional*) | Guest interface | RFC1918: 10.0.0.0/8<br>172.16.0.0/12<br>192.168.0.0/16 | ALL     | No  | Deny   |

\*The explicit deny rule is optional if your FortiGate Implicit Rule is already configured to deny all the traffic.

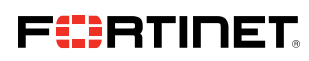

www.fortinet.com

Copyright © 2021 Fortinet, Inc. All rights reserved. Fortinet\*, FortiGate\*, FortiGate\*, FortiGate\*, and certain other marks are registered trademarks of Fortinet, Inc., and other Fortinet names herein may also be registered and/or common law trademarks of Fortinet. All other product or company names may be trademarks of their respective owners. Performance and other metrics contained herein were attained in internal lab tests under ideal conditions, and actual performance and other results. Moting using affect performance results. Nothing metrics are binding writen contract, signad by Fortinet's General Counsel, with a purchaser that expressiv metrics and, in such event, only the specific performance metrics expressiv jetentified performance metrics and, in such event, only the specific performance metrics expressiv jetentified and counted to perform according to certain expressiv-identified performance metrics and, in such event, only the specific performance metrics expressiv identified in such binding written contract shall be binding on Fortinet. For absolute clarity, any such warranty will be limited to performance in the same ideal conditions as in Fortinet's internal bab tests. Fortinet disclaims in full any covenants, representations, and guarantees pursuant hereto, whether express or implied. Fortinet reserves the right to change, modify, transfer, or otherwise revise this publication without notice, and the most current version of the publication.